**Step 1:** Open GeoGebra and hide the axes.

**Step 2:** Use the semicircle button 🖸 to create semicircle AB.

**Step 3:** Place a point C anywhere on the semicircle.

**Step 4:** Create segments CA and CB.

**Step 5:** Draw angle ACB (an angle inscribed in a semicircle).

What is the measure of the angle? \_\_\_\_\_

**Step 6:** Move the point C around the semicircle between point A and B. What do you notice about the angle ACB? \_\_\_\_\_\_

Compare your results with the results of others near you.

Your next conjecture could be: The measure of an angle inscribed in a semicircle is \_\_\_\_\_\_.